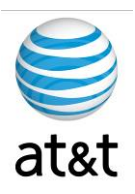

# FAA San Diego Call Center

CVP Components Setup Documentation

> Prepared For: FAA San Diego

> > Prepared By: AT&T

Version 1.1 September 6, 2008

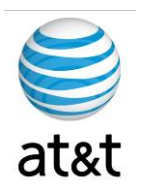

## **Table of Contents**

| TABLE OF CONTENTSI                 |
|------------------------------------|
| EXECUTIVE SUMMARY                  |
| REQUIREMENTS (CALL SERVER)         |
| INSTALLING CVP (CALL SERVER)       |
| REQUIREMENTS (VXML SERVER)         |
| INSTALLING CVP (VXML SERVER)12     |
| REQUIREMENTS (REPORTING SERVER)    |
| INSTALLING CVP (REPORTING SERVER)  |
| REQUIREMENTS (OPERATIONS SERVER)   |
| INSTALLING CVP (OPERATIONS SERVER) |

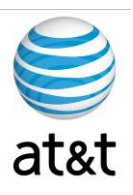

### **Executive Summary**

The purpose of this document is to provide a guideline to the setup of the CVP applications required for this deployment of the Cisco IPCC environment. This guide will address the areas of setup based on best practices provided from Cisco Systems additionally any modifications required for equipment deployment into the FAA SAN **DIEGO** environment.

With any software, you may have revisions of the software that may affect this guide. Please contact AT&T if this happens, and this document will be updated to reflect these changes.

It is also suggested to contact Cisco or log on to www.cisco.com and find the latest versions of the software.

This guide has been designed to be usable by both an experienced IT engineer and one with less experience in the area of software setup. This document was designed to help the engineer through the many choices offered during setup to achieve a designated configuration for Cisco IPCC environment with the CVP software.

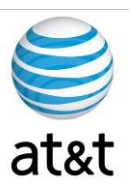

## Requirements (Call Server)

The CVP software has many components and will not reside on just one server. This section of the document deals with the Call Server component.

#### Supported Third Party Software

| Type                      | Product                                                                                                    |
|---------------------------|----------------------------------------------------------------------------------------------------|
| Remote<br>Administration: | Symantec pcAnywhere 11.5<br>RealVNC 4.1.2<br>Windows Terminal Services (server administration only – no Application GUI access)                  |
| Virus protection:         | McAfee VirusScan Enterprise 8.5i<br>Symantec AntiVirus Corporate Edition 10.1.5<br>Trend ServerProtect for Microsoft Windows/Novell NetWare 5.58 |
| Web browser:              | Microsoft Internet Explorer 6.0 SP 2 and 7.0<br>FireFox 2.0x                                                                                     |
| Optional:                 | WinZIP<br>Adobe Acrobat Reader                                                                                                    |

#### **Unified CVP Call Server**

| Category                                    | Requirements                                                                                                    |  |
|---------------------------------------------|----------------------------------------------------------------------------------------------------|--|
| Cisco Media<br>Convergence<br>Servers (MCS) | MCS-7845-H2-CCE1<br>MCS-7845-I2-CCE1<br>Note: The MCS hardware is an option. Equivalent or faster servers from HP, IBM, and Dell are<br>also supported.              |  |
| Minimum Required<br>Hardware                | 2 x 3.4GHz or greater Intel "Xeon" class processors<br>4096+ MB RAM<br>73+ GB usable disk space<br>Internal DVD-ROM drive<br>1 x 100/1000 Ethernet ports             |  |
| Operating System                            | Microsoft Windows 2003 Server with SP 2 or R2 (32-bit)<br>Note: To apply the latest Operating System Service Upgrade Release, go to Microsoft's upgrade<br>web site. |  |
| Additional Items                            | Unified CVP Call Server machines requires Simple Network Management Protocol and WMI Windows Installer Provider be installed.                                        |  |

August 15, 2008 • Version 1.0

Requirements (Call Server) • 3

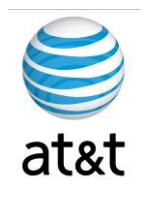

| Category                                             | Requirements                                                                                                    |  |
|------------------------------------------------------|----------------------------------------------------------------------------------------------------|--|
| Operating System                                     | Microsoft Windows 2003 Server with SP 2 or R2 (32-bit)                                                                                                    |  |
|                                                      | Note: To apply the latest Operating System Service Upgrade Release, go to the Microsoft upgrade web site.                                                                                                    |  |
|                                                      | AIX version 5.3                                                                                                    |  |
| Additional Supported<br>Items<br>[Microsoft Windows] | IBM:<br>WebSphere Application Server 6.1 (32-bit version)<br>IBM Java Runtime Environment 1.5                                                                                                    |  |
| Additional Supported<br>Items<br>[AIX]               | IBM:<br>WebSphere Application Server 6.1 (32-bit version)<br>IBM Java Runtime Environment 1.5                                                                                                    |  |
|                                                      | Unified CVP VXML Server machines require SNMP (Simple Network Management Protocol).                                                                                                    |  |
| Restriction                                          | Although supported third-party virus scan software can be enabled on the VXML Server, full fixed disk virus scans should take place either offline while calls have been diverted to a different system (preferred), or during a period of low call volume. Do not run a full fixed disk scan while the VXML Server is under load. |  |
| Additional Items                                     | On Windows platforms, VXML Servers requires Simple Network Management Protocol and WMI Windows Installer Provider be installed.                                                                                                    |  |

#### Hardware and Software Specification for Cisco Unified Customer Voice Portal Release 7.0(1), 7.0(2)

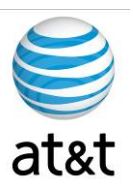

## Installing CVP (Call Server)

1. Once the server is ready, step through the following screens during the installation process. We will provide additional details below the screen prints.

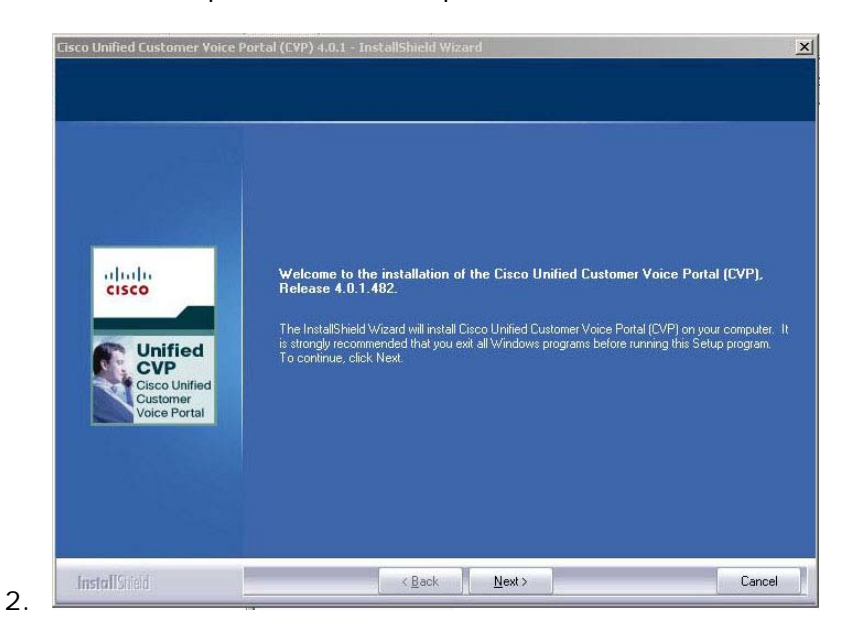

a. Please note the release number, then press Next.

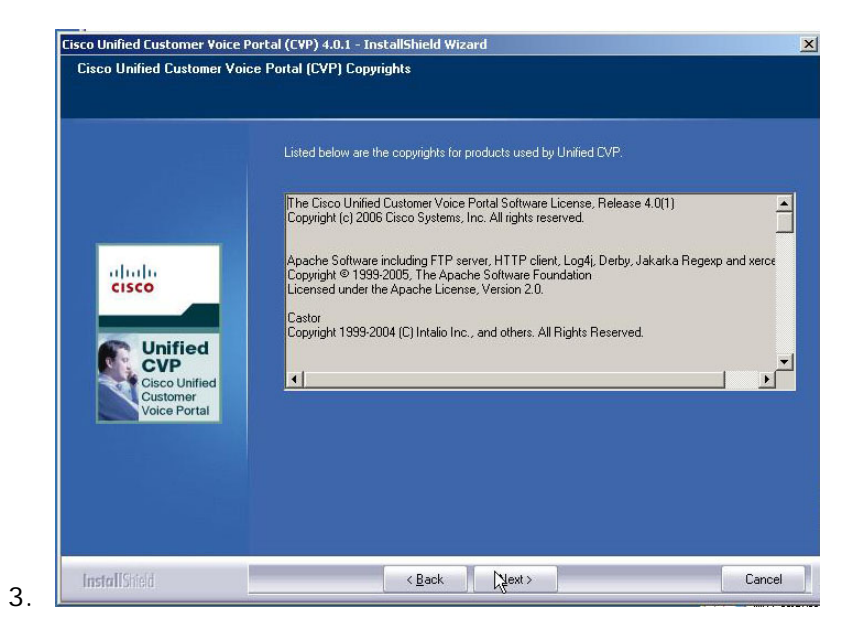

a. Read the details, then press Next.

August 15, 2008 • Version 1.0

This document and the information it contains is for FAA San Diego's use only and is not for resale and/or revenue generation purposes to third parties.

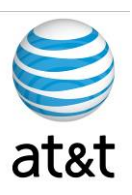

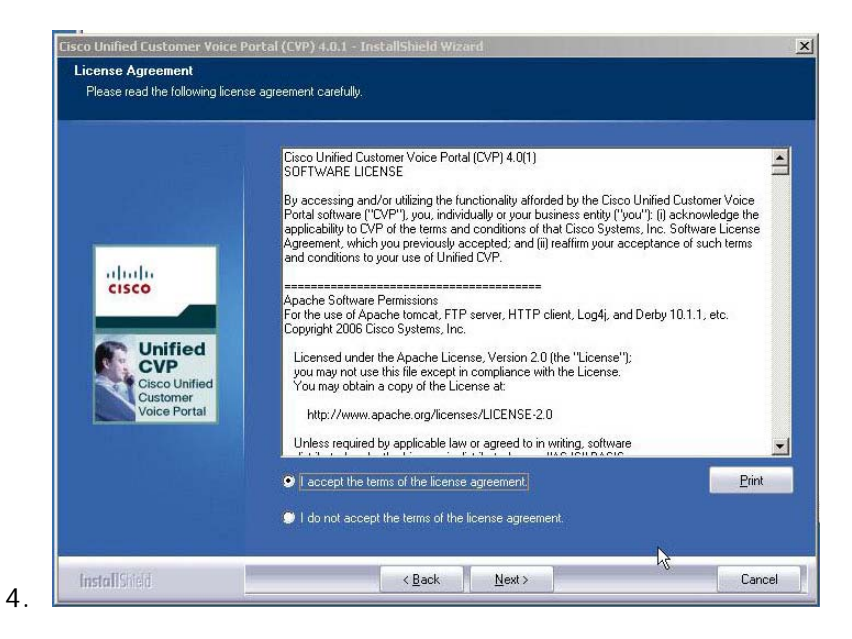

a. Review, Select Accept, and press Next.

|                          | To inst | tall to this folder, click Ne<br>co\CVP | ext. To install to a different folder, | click<br>Change. |
|--------------------------|---------|-----------------------------------------|----------------------------------------|------------------|
|                          |         |                                         |                                        |                  |
| ahahi                    |         |                                         |                                        |                  |
| CISCO                    |         |                                         |                                        |                  |
|                          |         |                                         |                                        |                  |
| Customer<br>Voice Portal |         |                                         |                                        |                  |
|                          |         |                                         |                                        |                  |
|                          |         |                                         |                                        |                  |

a. Select the path for the application; otherwise, use the default. Then press <u>N</u>ext.

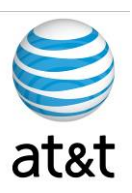

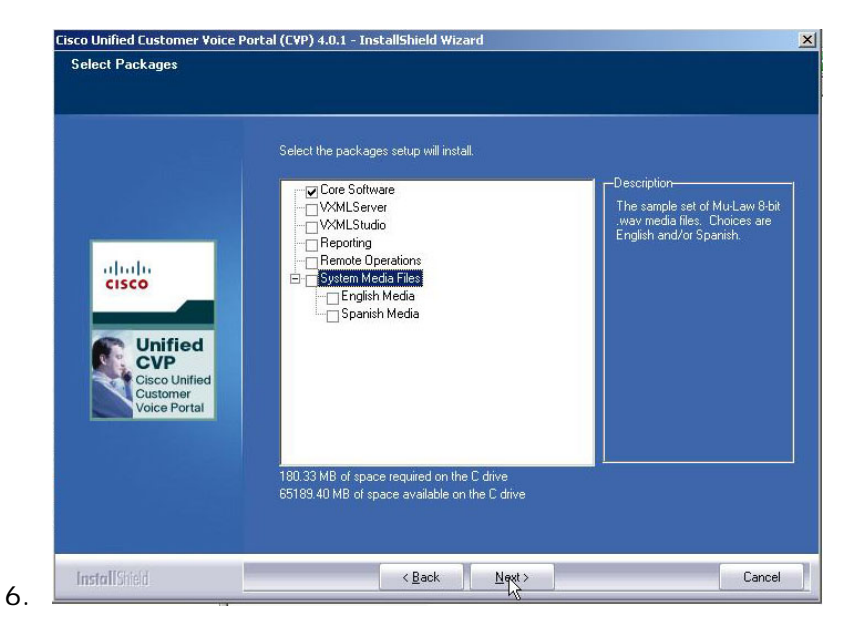

a. Select only the Core Software package for this installation.

| Core Software Settings          |                                                                                                    |
|---------------------------------|----------------------------------------------------------------------------------------------------|
|                                 | -Call Server-                                                                                                    |
|                                 | Enable Call Server<br>Note: Not selecting the above will still install the Call Server but the "Cisco CVP Call Server" window<br>service will remain disabled. In most cases you will want the Call Server enabled (default).<br>If you know that this machine will not be used as a Call Server (e.g. standalone Operations Console<br>Server), then you should disable the Call Server. If you are not sure, then just accept the default. |
| alate                           | H323 Service                                                                                                    |
| CISCO                           | Autostart Unified CVP Voice Browser at system startup                                                                                                    |
|                                 | ✓ No system report of endi                                                                                                    |
| Unified<br>CVP<br>Cisco Unified | Note: Not selecting the above will still install the H323 Services, but the "Cisco CVP Voice Browser<br>windows service will remain disabled. If you know that you will not be using the H323 Services<br>including the United CVP VoiceBrowser, then you can unselect the above. If you are not sure, the<br>just accept the defaults.                                                                                                    |
| Voice Portal                    |                                                                                                    |
|                                 | Enable Operations Console Server                                                                                                    |
|                                 | Note: Not selecting the above will still install the Operations Console Server but the "Cisco CVP<br>OpsConsoleServer" windows service will temain disabled. Cisco does not recommend enabling<br>more than one Operations Console Server in your network. Using more than one Operations<br>Console Server to configure a machine may result in data corruption. If you are not sure, then just<br>accept the default.                      |
|                                 |                                                                                                    |
| InstallShield                   | < Back Next> Cancel                                                                                                    |

- a. Select "Enable the Call Server."
- b. Select "Enable Autostart Unified CVP Voice Browser."
- c. Select "No system reboot on error."
- d. Select "Display Unified CVP Voice Browser process."
- e. Select Next.

August 15, 2008 • Version 1.0

Installing CVP (Call Server) • 7

This document and the information it contains is for FAA San Diego's use only and is not for resale and/or revenue generation purposes to third parties.

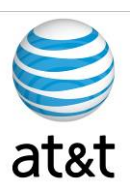

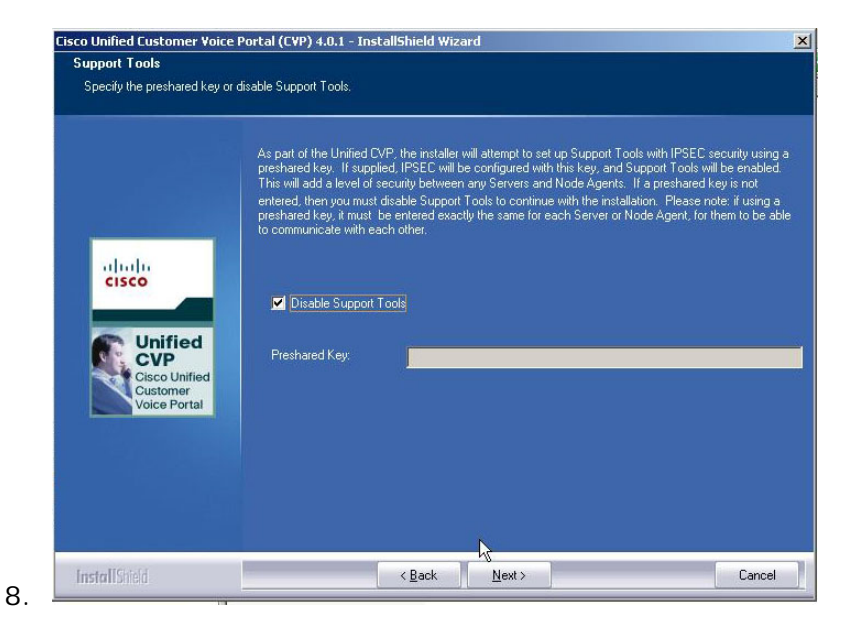

a. Select "Disable Support Tools," then press Next.

| teady to Install the Program<br>The wizard is ready to begin ins | n<br>stallation.                                                                                                    |
|------------------------------------------------------------------|----------------------------------------------------------------------------------------------------|
| Unified<br>Cusco Unified<br>Cusco Portal                         | You have selected the following packages for installation:<br>-Core Software<br>Click Install to begin the installation. If you want to review or change any of your installation<br>settings, click Back. Click Cancel to exit the wizard. |
|                                                                  |                                                                                                    |

a. Review selections, then select <u>Install</u>.

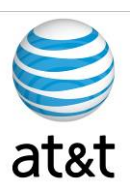

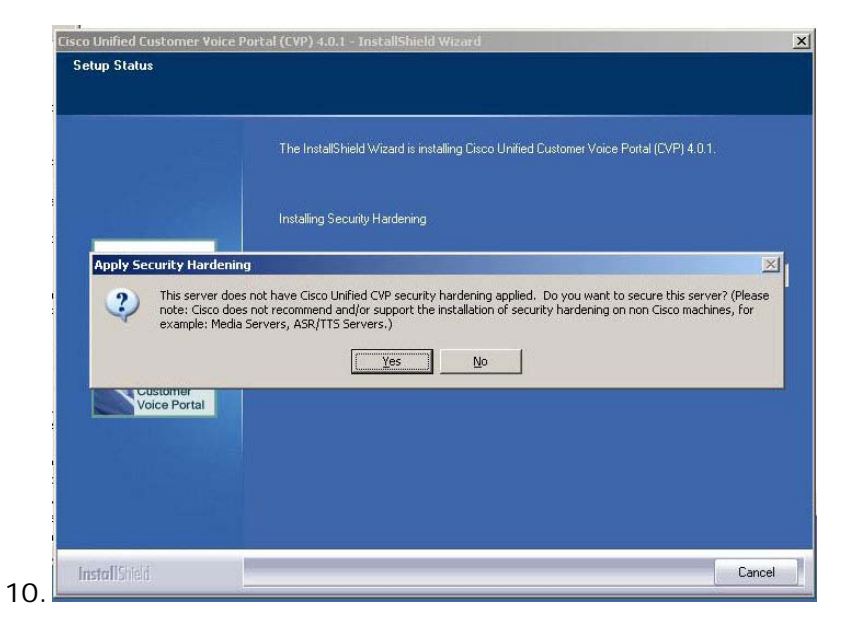

a. DO NOT Apply Security Hardening option. Select NO.

| Unified<br>Cype<br>Cisco Unified<br>Customer<br>Voice Portal | Setup Completed Succesfully<br>The InstallShield Wizard has successfully installed Cisco Unified Customer Voice Portal (CVP)<br>4.0.1. Before you can use the program, you must restart your computer.<br>Yes, I want to restart my computer now<br>No, I will restart my computer later.<br>Remove any disks from their drives, and then click Finish to complete setup. |
|--------------------------------------------------------------|----------------------------------------------------------------------------------------------------|
|--------------------------------------------------------------|----------------------------------------------------------------------------------------------------|

- a. Select Yes to reboot, then select Finish.
- b. After reboot, review all settings on server.

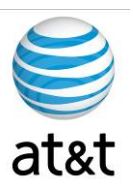

## Requirements (VXML Server)

The CVP software has many components and will not reside on just one server. This section of the document deals with the VXML Server component.

#### Supported Third Party Software

| Type                      | Product                                                                                                    |
|---------------------------|----------------------------------------------------------------------------------------------------|
| Remote<br>Administration: | Symantec pcAnywhere 11.5<br>RealVNC 4.1.2<br>Windows Terminal Services (server administration only – no Application GUI access)                  |
| Virus protection:         | McAfee VirusScan Enterprise 8.5i<br>Symantec AntiVirus Corporate Edition 10.1.5<br>Trend ServerProtect for Microsoft Windows/Novell NetWare 5.58 |
| Web browser:              | Microsoft Internet Explorer 6.0 SP 2 and 7.0<br>FireFox 2.0x                                                                                     |
| Optional:                 | WinZIP<br>Adobe Acrobat Reader                                                                                                    |

### **Unified CVP VXML Server**

| Category                                            | Requirements                                                                                                    |
|-----------------------------------------------------|----------------------------------------------------------------------------------------------------|
| Cisco Media<br>Convergence Servers<br>(MCS)         | MCS-7845-H2-CCE1<br>MCS-7845-I2-CCE1<br>Note: The MCS hardware is an option. Equivalent or faster servers from HP, IBM, and Dell<br>are also supported.                                                                                                    |
| Minimum Required<br>Hardware<br>[Microsoft Windows] | 2 x 3.4GHz or greater Intel "Xeon" class processors<br>4096+ MB RAM<br>73+ GB usable disk space<br>Internal DVD-ROM drive<br>1 x 120/1000 Ethernet ports                                                                                                    |
| Minimum Required<br>Hardware<br>[AIX]               | <ul> <li>p5-52A 4-way 1.5GHz SMP Server</li> <li>4GB Memory</li> <li>2 x 73.4GB Internal UltraSCSI Disks</li> <li>1 Graphics Adapter GXT135P</li> <li>1 Integrated Dual-Port 10/100/1000 Ethernet</li> <li>2 64-bit Gigabit Fiber Channel Adapters</li> <li>4.7GB DVD-RAM Drive, Redundant Power Supplies, Cables, Rack Mount Kit and Bezel</li> </ul> |

Requirements (VXML Server) • 10

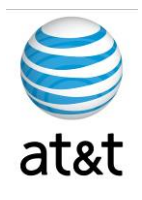

| Category                                             | Requirements                                                                                                    |
|------------------------------------------------------|----------------------------------------------------------------------------------------------------|
| Operating System                                     | Microsoft Windows 2003 Server with SP 2 or R2 (32-bit)                                                                                                    |
|                                                      | Note: To apply the latest Operating System Service Upgrade Release, go to the Microsoft upgrade web site.<br>or                                                                                                    |
|                                                      | AIX version 5.3                                                                                                    |
| Additional Supported<br>Items<br>[Microsoft Windows] | IBM:<br>WebSphere Application Server 6.1 (32-bit version)<br>IBM Java Runtime Environment 1.5                                                                                                    |
| Additional Supported<br>Items                        | IBM:<br>WebSphere Application Server 6.1 (32-bit version)<br>IBM Java Runtime Environment 1.5                                                                                                    |
|                                                      | Unified CVP VXML Server machines require SNMP (Simple Network Management Protocol).                                                                                                    |
| Restriction                                          | Although supported third-party virus scan software can be enabled on the VXML Server, full fixed disk virus scans should take place either offline while calls have been diverted to a different system (preferred), or during a period of low call volume. Do not run a full fixed disk scan while the VXML Server is under load. |
| Additional Items                                     | On Windows platforms, VXML Servers requires Simple Network Management Protocol and WMI Windows Installer Provider be installed.                                                                                                    |

#### Hardware and Software Specification for Cisco Unified Customer Voice Portal Release 7.0(1), 7.0(2)

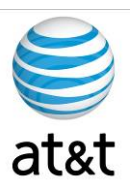

## Installing CVP (VXML Server)

- 1. Once the servers are ready, step through the following screens for the installation process. We will provide additional details below the screen prints.
- 2. **STOP** IBM WebSphere must be installed in the system prior to installing this application.

| ahaha<br>cisco                            | Welcome to the installation of the Cisco Unified Customer Voice Portal (CVP),<br>Release 4.0.1.482.                                                                                                    |
|-------------------------------------------|----------------------------------------------------------------------------------------------------|
| Unified<br>CVP                            | The InstallShield Wizard will install Cisco United Customer Voice Portal (CVP) on your compute<br>is strongly recommended that you exit all Windows programs before running this Setup program<br>To continue, click Next. |
| Cisco Unified<br>Customer<br>Voice Portal |                                                                                                    |
|                                           |                                                                                                    |

a. Note the release number, then press <u>N</u>ext.

|                           | Listed below are the copyrights for products used by Unified CVP.                                                                       |      |
|---------------------------|----------------------------------------------------------------------------------------------------|------|
|                           | The Cisco Unified Customer Voice Portal Software License, Release 4.0(1)<br>Copyright [c] 2005 Cisco Systems. Inc. All rights reserved. | -    |
| ada da                    | Apache Software including FTP server, HTTP client, Log4i, Derby, Jakarka Regexp and xer                                                 | се   |
| CISCO                     | Copyright © 1999-2005, The Apache Software Foundation<br>Licensed under the Apache License, Version 2.0.                                |      |
|                           | Castor<br>Convight 1999-2004 (C) Intalio Inc. and others. All Bights Beserved                                                           |      |
|                           |                                                                                                    | •    |
| Cisco Unified<br>Customer | 4                                                                                                    | •    |
| Voice Portal              |                                                                                                    |      |
|                           |                                                                                                    |      |
|                           |                                                                                                    |      |
|                           |                                                                                                    |      |
|                           |                                                                                                    |      |
| setellCidadd              | CBack Nexts Car                                                                                                    | ncel |

August 15, 2008 • Version 1.0

4.

Installing CVP (VXML Server) • 12

This document and the information it contains is for FAA San Diego's use only and is not for resale and/or revenue generation purposes to third parties.

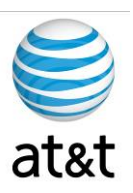

a. Please read the details, then press <u>N</u>ext.

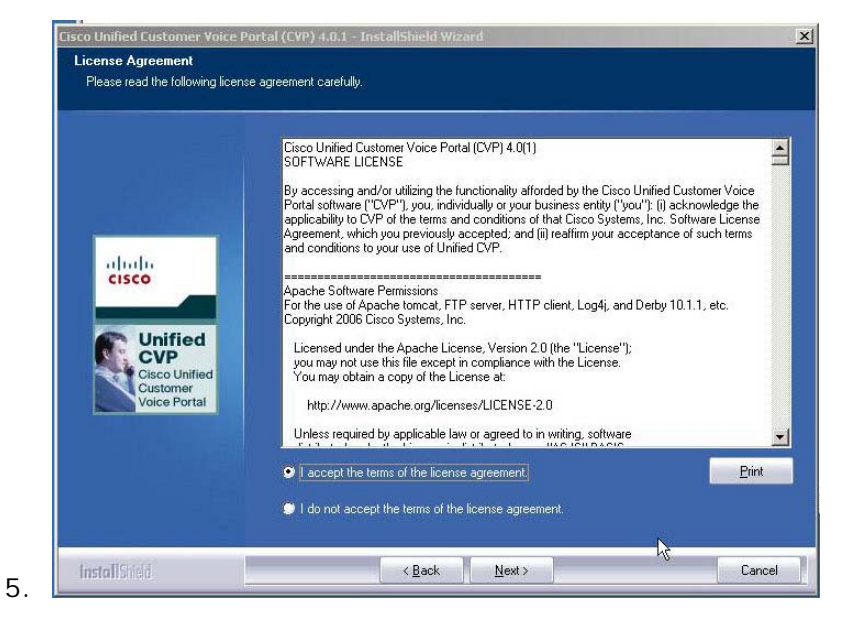

a. Review, Select Accept, and press Next.

| Choose Destination Location<br>Select folder where setup will install files. |                                                                                                 |                |
|------------------------------------------------------------------------------|-------------------------------------------------------------------------------------------------|----------------|
| Unified<br>Customer<br>Voice Portal                                          | To install to this folder, click Next. To install to a different folder, click<br>C/\Cisco/LCVP | <u>C</u> hange |
| InstallShield                                                                | < Back                                                                                          | Cancel         |

a. Select the path for the application; otherwise, use the default. Then press <u>N</u>ext.

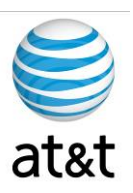

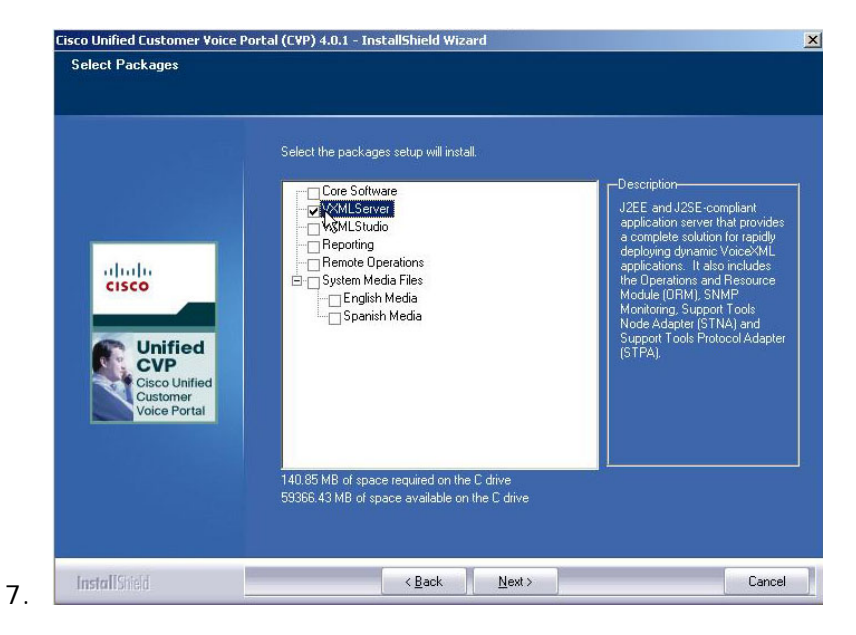

a. Select the VXML Server Component to Install.

| X.509 Certificate              |                                              |             |  |
|--------------------------------|----------------------------------------------|-------------|--|
| Enter the information that you | would like to be included in the certificate |             |  |
|                                | Common Name:                                 | HQUCCVAPP02 |  |
|                                | Organization or Company Name:                | AAFES       |  |
| cisco                          | Organizational Unit or Department:           | Т           |  |
|                                | Locality or City:                            | DALLAS      |  |
|                                | State or Province:                           | ТХ          |  |
| Customer<br>Voice Portal       | Country Name (2 letter code):                | us          |  |
|                                | Email address:                               | l.          |  |
|                                |                                              |             |  |
|                                |                                              |             |  |

- a. Enter the Common Name.
- b. Enter the Organization.
- c. Enter the Department.
- d. Enter the City.
- e. Enter the State.

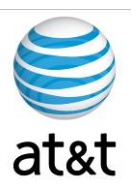

- f. Enter the Country.
- g. Enter the E-mail address of a contact.

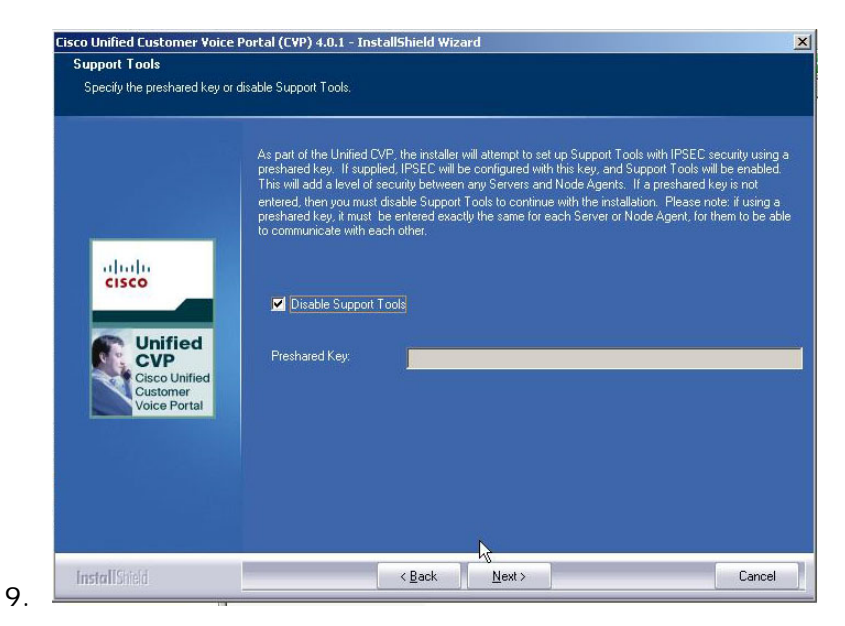

a. Select "Disable Support Tools," then <u>N</u>ext.

| Setup Status             |                                                                                                    |
|--------------------------|----------------------------------------------------------------------------------------------------|
|                          |                                                                                                    |
|                          |                                                                                                    |
|                          | The InstallShield Wizard is installing Cisco Unified Customer Voice Portal (CVP) 4.0.1.             |
|                          |                                                                                                    |
|                          | Installing Security Hardening                                                                       |
|                          |                                                                                                    |
| Apply Security Hardenin  | ig                                                                                                  |
| This server does         | is not have Cisco Unified CVP security hardening applied. Do you want to secure this server? (Pleas |
| example: Media           | Servers, ASR/TTS Servers.)                                                                          |
|                          | Yes No                                                                                              |
|                          |                                                                                                    |
| customer                 |                                                                                                    |
| Voice Portal             |                                                                                                    |
| Customer<br>Voice Portal |                                                                                                    |
| Customer<br>Voice Portal |                                                                                                    |
| Voice Portal             |                                                                                                    |
| Voice Portal             |                                                                                                    |

a. DO NOT Apply Security Hardening option. Select NO.

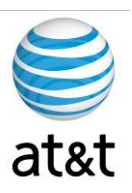

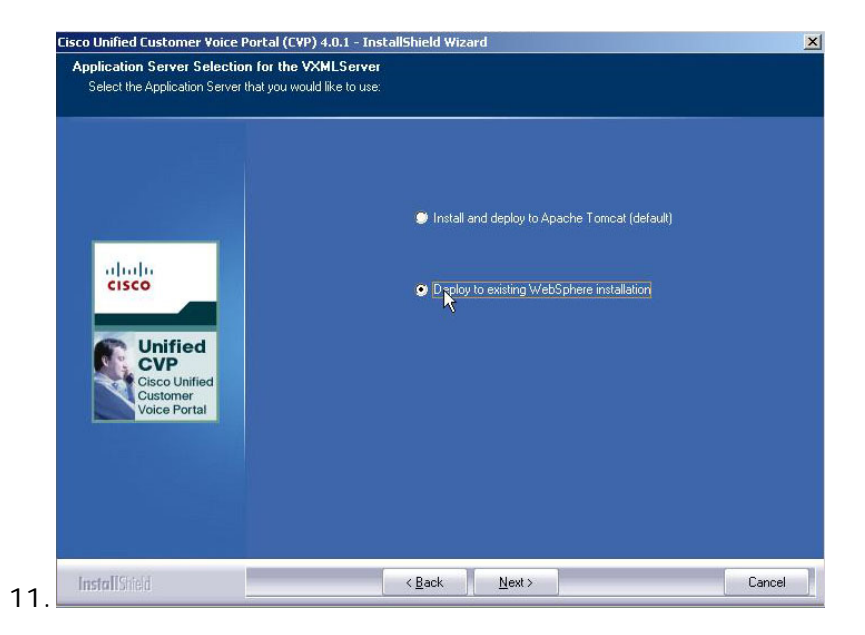

a. Prior to this installation, WebSphere from IBM must be installed.

| riculay to matali are i rogic                                         | am                                                                                                    |
|-----------------------------------------------------------------------|----------------------------------------------------------------------------------------------------|
| The wizard is ready to begin in                                       | nstallation.                                                                                                    |
| Unified<br>Cisco Unified<br>Cisco Unified<br>Customer<br>Voice Portal | You have selected the following packages for installation:<br>-VXMLServer<br>Click Install to begin the installation. If you want to review or change any of your installation<br>settings, click Back. Click Cancel to exit the witzard |
|                                                                       |                                                                                                    |

a. Review selections, then select <u>Install</u>.

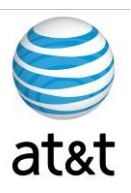

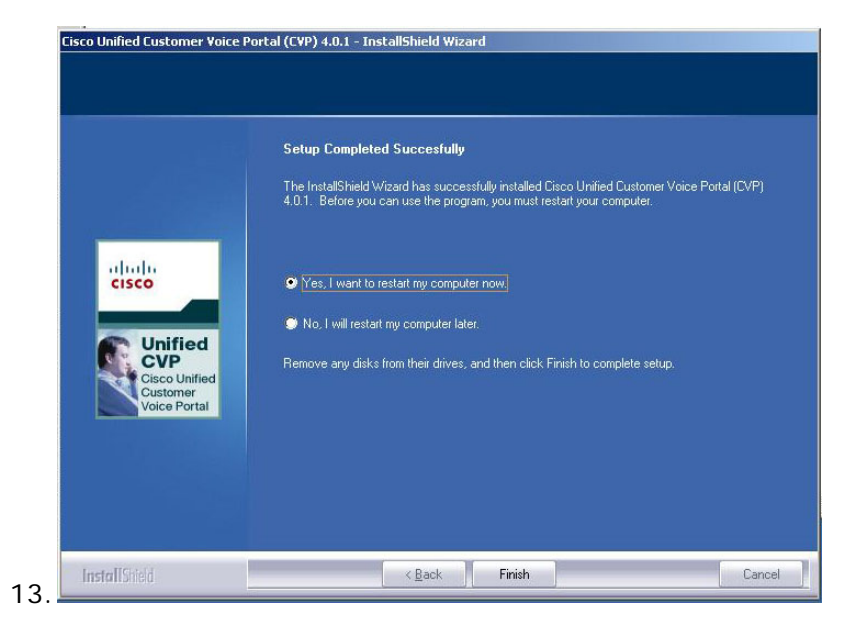

- a. Select Yes to reboot, then select Finish.
- b. After reboot, review settings on server.

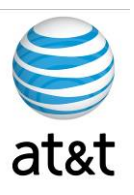

## Requirements (Reporting Server)

The CVP software has many components and will not reside on just one server. This section of the document deals with the Reporting Server component.

### Supported Third Party Software

| Type                      | Product                                                                                                    |  |  |
|---------------------------|----------------------------------------------------------------------------------------------------|--|--|
| Remote<br>Administration: | Symantec pcAnywhere 11.5<br>RealVNC 4.1.2<br>Windows Terminal Services (server administration only – no Application GUI access)                  |  |  |
| Virus protection:         | McAfee VirusScan Enterprise 8.5i<br>Symantec AntiVirus Corporate Edition 10.1.5<br>Trend ServerProtect for Microsoft Windows/Novell NetWare 5.58 |  |  |
| Web browser:              | Microsoft Internet Explorer 6.0 SP 2 and 7.0<br>FireFox 2.0x                                                                                     |  |  |
| Optional:                 | WinZIP<br>Adobe Acrobat Reader                                                                                                    |  |  |

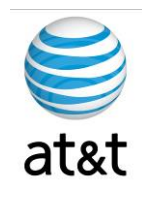

| Category                                          | Requirements                                                                                                    |
|---------------------------------------------------|----------------------------------------------------------------------------------------------------|
| Cisco Media<br>Convergence                        | MCS-7845-H2-CCE1<br>MCS-7845-I2-CCE1                                                                                                    |
| Servers (MCS)                                     | Note: The MCS hardware is an option. Equivalent or faster servers from HP, IBM, and Dell are also supported.                                                                                                    |
| Minimum Required<br>Hardware (Lab<br>System Only) | 2 x 3.4GHz or greater Intel "Xeon" class processors<br>4096+ MB RAM<br>200+GB usable disk space<br>Internal DVD-ROM drive<br>1 x 100/1000 Ethernet ports                                                                                                    |
| Medium-Size<br>Database (50GB)<br>Hardware        | MCS 7845-H1 or MCS 7845-I1 machine<br>Two Xeon CPU (3.4 GHz)<br>4 GB PC2-3200 400 MHz DDR2 RAM<br>Two 72.8 GB 15K Ultra320 SCSI Disks, RAID level 1 for C:\ drive<br>Four 146.8 GB 15K SCSI disks, RAID level 10, for E:\ drive<br>or<br>MCS 7845-H2 or MCS 7845-I2 machine<br>Two Intel Xeon Dual-core 2.33 GHz CPU<br>4 GB PC2-5300 667 MHz DDR2 RAM<br>Two 72 GB SAS disks, RAID level 1 for C:\ drive<br>Four 146 GB SAS disks, RAID level 10, for E:\ drive<br>or<br>A machine equivalent or better than a 7845-H1. It must have 2+ CPU (Xeon 3.4 GHz or<br>better), 4+ GB 400MHz DDR2 RAM or better. And two 72+ GB disks with Raid 1 (mirroring)<br>for C:\ drive. Four 146 GB disks with Raid 10 (both mirroring and stripping) for E:\ drive.<br>The minimum free disk space requirement for a medium-size (50GB) database is 250GB. |
| Large-Size Database<br>(100GB) Hardware           | MCS 7845-H2 or MCS 7845-I2 machine<br>Two Intel Xeon Dual-core 2.33 GHz CPU<br>4 GB PC2-5300 667 MHz DDR2 RAM<br>Two 72 GB SAS disks, RAID level 1 for C:\ drive<br>Six 146 GB SAS disks, RAID level 10, for E:\ drive<br>or<br>A machine equivalent or better than a 7845-H2. It must have 2+ CPU (Xeon Dual-core 2.33<br>GHz or better), 4+ GB PC2-5300 667 MHz DDR2 RAM or better. And two 72+ GB disks<br>with raid 1 (mirroring) for C:\ drive. Six 146 GB disks with Raid 10 (both mirroring and<br>stripping) for E:\ drive.<br>The minimum free disk space requirement for a large-size database (100GB) is 375GB.                                                                                                    |
| Operating System                                  | Microsoft Windows 2003 Server with SP 2 or R2 (32-bit)                                                                                                    |
| Database                                          | Informix 10.00.TC5W4                                                                                                    |
| Additional Items                                  | Unified CVP Reporting Server machines requires Simple Network Management Protocol and WMI Windows Installer Provider be installed.                                                                                                    |

### **Unified CVP Reporting Server (Optional)**

August 15, 2008 • Version 1.0

Requirements (Reporting Server) • 19

This document and the information it contains is for FAA San Diego's use only and is not for resale and/or revenue generation purposes to third parties.

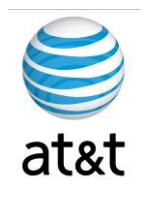

| Category                                             | Requirements                                                                                                    |
|------------------------------------------------------|----------------------------------------------------------------------------------------------------|
| Operating System                                     | Microsoft Windows 2003 Server with SP 2 or R2 (32-bit)                                                                                                    |
|                                                      | Note: To apply the latest Operating System Service Upgrade Release, go to the Microsoft upgrade web site.<br>or                                                                                                    |
|                                                      | AIX version 5.3                                                                                                    |
| Additional Supported<br>Items<br>[Microsoft Windows] | IBM:<br>WebSphere Application Server 6.1 (32-bit version)<br>IBM Java Runtime Environment 1.5                                                                                                    |
| Additional Supported<br>Items                        | IBM:<br>WebSphere Application Server 6.1 (32-bit version)<br>IBM Java Runtime Environment 1.5                                                                                                    |
|                                                      | Unified CVP VXML Server machines require SNMP (Simple Network Management Protocol).                                                                                                    |
| Restriction                                          | Although supported third-party virus scan software can be enabled on the VXML Server, full fixed disk virus scans should take place either offline while calls have been diverted to a different system (preferred), or during a period of low call volume. Do not run a full fixed disk scan while the VXML Server is under load. |
| Additional Items                                     | On Windows platforms, VXML Servers requires Simple Network Management Protocol and WMI Windows Installer Provider be installed.                                                                                                    |

#### Hardware and Software Specification for Cisco Unified Customer Voice Portal Release 7.0(1), 7.0(2)

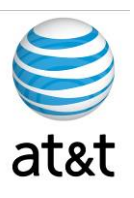

## Installing CVP (Reporting Server)

- 1. Prior to install, review the requirements. A RAID 10 should be created in the system for the logical drives. (4 6 8 physical drives are needed.)
- 2. Once the servers are ready, you will step through the following screens during the installation process. We will provide additional details below the screen prints.

| Unified<br>Cisco Unified<br>Customer<br>Voice Portal | Welcome to the installation of the Cisco Unified Customer Voice Portal (CVP),<br>Release 4.0.1.482.<br>The InstallShield Wizard will install Cisco Unified Customer Voice Portal (CVP) on your computer,<br>is strongly recommended that you exit all Windows programs before running this Setup program.<br>To continue, click Next. |
|------------------------------------------------------|----------------------------------------------------------------------------------------------------|
|------------------------------------------------------|----------------------------------------------------------------------------------------------------|

- 3.
- a. Note the release number, then press <u>N</u>ext.

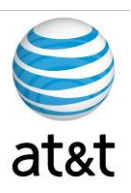

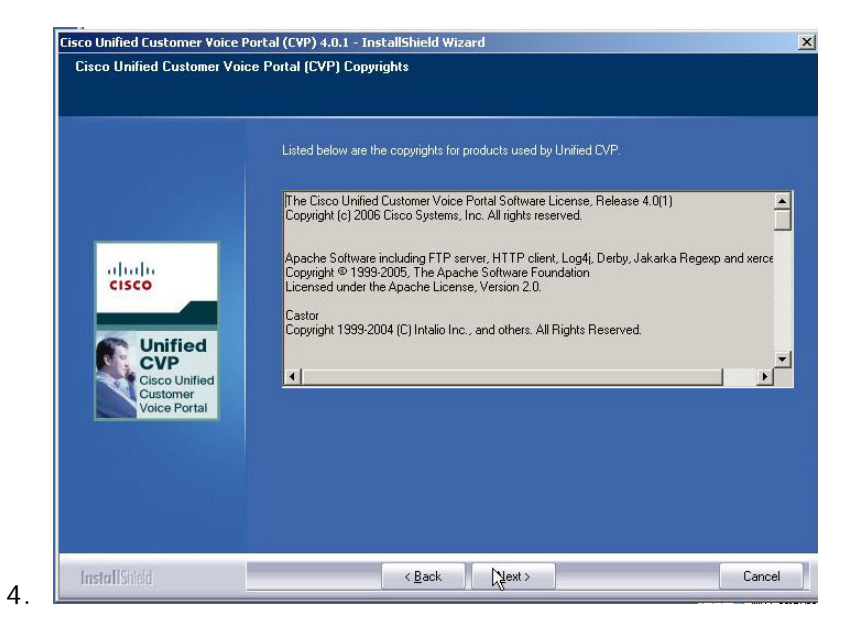

b. Read the details, then press <u>N</u>ext.

| Unified<br>Cusco<br>Vacione Portal | Cisco Unified Customer Voice Portal (CVP) 4.0(1)<br>SOFTWARE LICENSE<br>By accessing and/or utilizing the functionality afforded by the Cisco Unified Customer Voice<br>Portal software ("CVP"), you, individually or your business entity ("you"): (i) acknowledge the<br>applicability to CVP of the terms and conditions of the Cisco Systems, Inc. Software License<br>Agreement, which you previously accepted, and (ii) reaffirm your acceptance of such terms<br>and conditions to your use of Unified CVP.<br>Apache Software Permissions<br>For the use of Apache tomcat, FTP server, HTTP client, Log4j, and Derby 10.1.1, etc.<br>Copyight 2006 Cisco Systems, Inc.<br>Licensed under the Apache License, Version 2.0 (the "License");<br>you may not use this file except in compliance with the License.<br>You may obtain a copy of the License JLICENSE-2.0<br>Understreament of the license agreed to in writing, software<br>Trademented by applicable law or agreed to in writing, software<br>Trademented by applicable law or agreed to in writing. Software<br>Trademented |
|------------------------------------|----------------------------------------------------------------------------------------------------|
|------------------------------------|----------------------------------------------------------------------------------------------------|

c. Review, Select Accept, and press <u>N</u>ext.

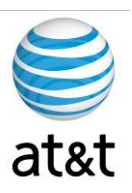

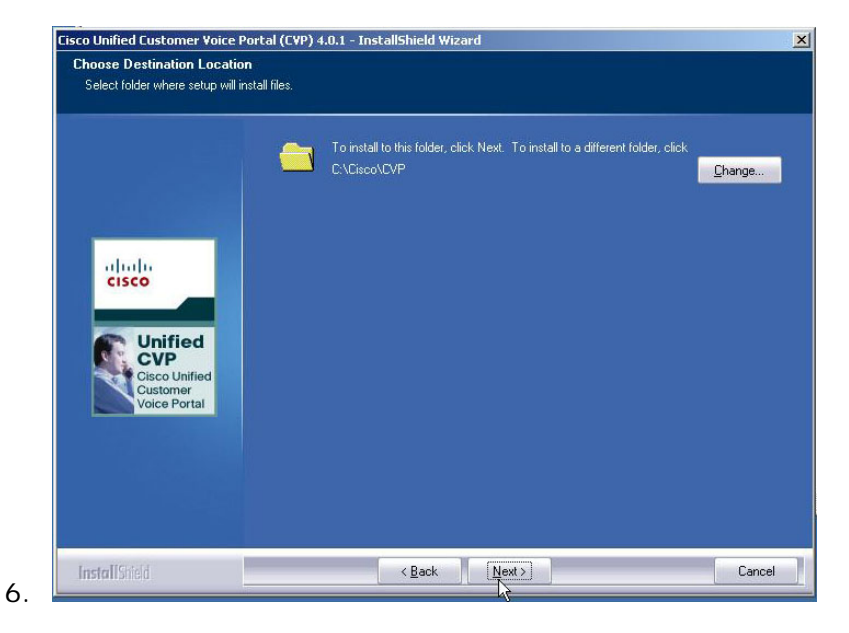

a. Select the path for the application; otherwise, use the default. Then press  $\underline{N}\text{ext.}$ 

|                                                            | Select the packages setup will install.                                                                           |                                                                                                    |
|------------------------------------------------------------|----------------------------------------------------------------------------------------------------|----------------------------------------------------------------------------------------------------|
| Unified<br>CVE<br>Cisco Unified<br>Customer<br>Visice Bend | Core Software<br>VXMLSsurver<br>VXMLSudo<br>Peporting<br>Benote Operations<br>System Media Files<br>English Media | Description<br>Server that provides historic<br>reporting to a call center. It<br>receives reporting data from<br>one or more Call Servers an<br>VoiceXML servers, and store<br>that data in an Informix<br>database. This server<br>contains: Informix, reporting<br>subsystem. Operations and<br>Resource Module (ORM).<br>Support Tools Node Adapte<br>(STNA) and Support Tools<br>Protocol Adapter (STPA). |
| TOROTOTAL                                                  | R                                                                                                    |                                                                                                    |
|                                                            | 281.08 MB of space required on the C drive<br>65198 90 MB of space available on the C drive                       |                                                                                                    |

d. Select the Reporting Server Package to Install.

Installing CVP (Reporting Server) • 23

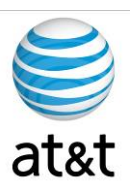

| X.509 Certificate             |                                                 |       |      |
|-------------------------------|-------------------------------------------------|-------|------|
| Enter the information that yo | ou would like to be included in the certificate |       |      |
| -                             |                                                 |       |      |
|                               | Common Name:                                    |       |      |
|                               | Organization or Company Name:                   |       |      |
| ululu<br>cisco                | Organizational Unit or Department:              | τ     |      |
|                               | Locality or City:                               | -     |      |
| Cisco Unified                 | State or Province:                              |       |      |
| Customer<br>Voice Portal      | Country Name (2 letter code):                   | US    |      |
|                               | Email address:                                  | ũ,    |      |
|                               |                                                 |       |      |
| InstallChiefd                 | < Back                                          | Nevts | Cano |

- e. Enter the Common Name.
- f. Enter the Organization.
- g. Enter the Department.
- h. Enter the City.
- i. Enter the State.
- j. Enter the Country.
- k. Enter the E-mail address of a contact.

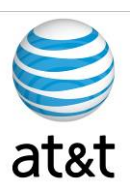

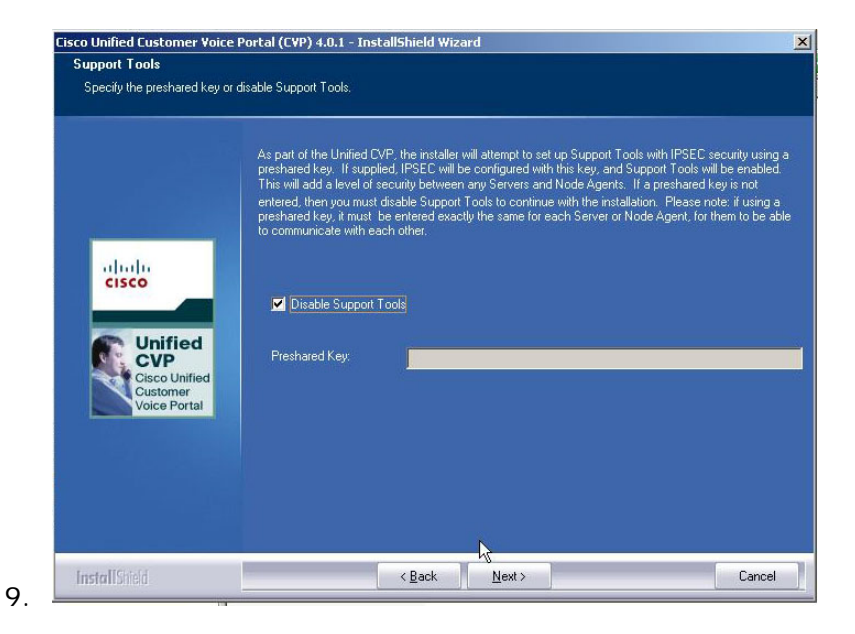

I. Select "Disable Support Tools," then press <u>N</u>ext.

|          | Installing Security Hardening |  |
|----------|-------------------------------|--|
| Voice Po | Yes No                        |  |
|          |                               |  |

m. DO NOT Apply Security Hardening option. Select NO.

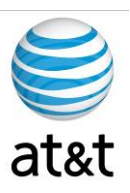

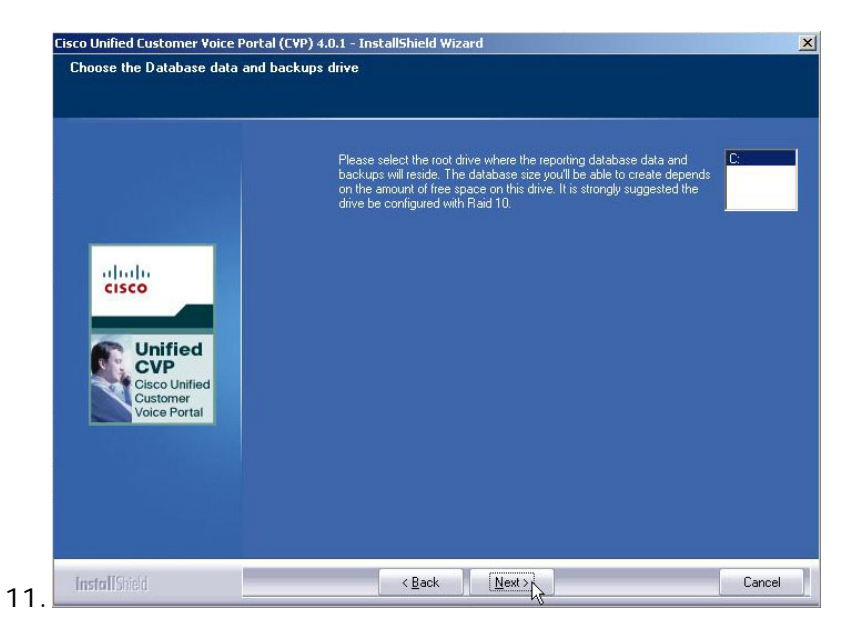

n. Choose the logical drive for the Database. Prior to this point, you should have already set up the RAID controller to run as a RAID 10 for redundancy (See Requirements). Select Data Drive, then press <u>N</u>ext.

| Database size selection                                             |                                                                                                    |        |
|---------------------------------------------------------------------|----------------------------------------------------------------------------------------------------|--------|
| Please select the desired datab<br>on the drive you selected in the | ase size. Based on the amount of free disk space available<br>previous screen, some choices may not be available. |        |
| on the dive you selected in the                                     | promoto sereori, come enorece may not be available.                                                               |        |
|                                                                     |                                                                                                    |        |
|                                                                     |                                                                                                    |        |
| 💿 Small                                                             | Requires a minimum or 104 or ree disk space.                                                                      |        |
|                                                                     | Requires a subject to at 2500 of the disk analog                                                                  |        |
| V Medium                                                            | rrequires a minimum of 2000 of nee disk space.                                                                    |        |
|                                                                     |                                                                                                    |        |
|                                                                     |                                                                                                    |        |
|                                                                     |                                                                                                    |        |
|                                                                     |                                                                                                    |        |
|                                                                     |                                                                                                    |        |
|                                                                     |                                                                                                    |        |
| InstallCodd                                                         | (Back Next)                                                                                                    | Cancel |

a. Review selections and choose based on the size of your storage, then press <u>N</u>ext.

1

Installing CVP (Reporting Server) • 26

This document and the information it contains is for FAA San Diego's use only and is not for resale and/or revenue generation purposes to third parties.

August 15, 2008 • Version 1.0

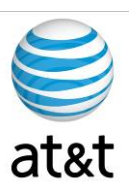

| Reporting Password                                   |                                                                                                    |
|------------------------------------------------------|----------------------------------------------------------------------------------------------------|
| Enter the password to be used                        | for reporting users.                                                                                                    |
| Unified<br>Cisco Unified<br>Cuscomer<br>Voice Portal | The reporting package creates new system users in order to operate correctly. These users (informix, cvp_dbadmin, cvp_dbuse) require a password Please enter the password below. You will need this password to complete the installation. Password must meet ALL the following criteria:         1. Must only contain struck ASCII characters from the following list(s):         a. Lovercase letters (ABCDEFGHUKLMNOPQRSTUVWX/Z)         b. Uppercase letters (ABCDEFGHUKLMNOPQRSTUVWX/Z)         c. Digit (D124365789)         d. Special characters (IV*#\$\$_()*/.:<=> ?@(\f'(0~))         2. Password length must be at least 8 characters and no more than 80 characters.         3. Password length must be at least 8 characters and no more than 80 characters.         3. Password length must be at least 8 characters and no more than 80 characters.         Password       Password length must be at least 8 characters and no more than 80 characters.         Password length must be at least 8 characters and no more than 80 characters.         Password length must be at least 8 characters and no more than 80 characters.         Password length must be less than or equal to maximum password length (specified/enforced by computer's security policy).         Password (for verification): |
| InetellCloud                                         | Neuts                                                                                                    |

a. Choose a password, then press <u>N</u>ext.

| Cisco | o Uni | fied Customer Voice Portal (CVP) 4.0.1 - InstallShield Wizard                                                                                                    | ×               |
|-------|-------|----------------------------------------------------------------------------------------------------|-----------------|
| Q     | Ų     | Done with the automated portion of the Informix installation. Don't forget the 2 scripts to be run manually. Th<br>in CVP_HOME\bin. Relogin as user Informix and run the script: ReportingRunAsInformix.bat. Then relogin as a<br>cvp_dbadmin and run the script ReportingRunAsCVP_DBAdmin.bat | iey are<br>Jser |
|       |       | CK                                                                                                    |                 |

- At the end of the automated install, after you press OK, you will be presented with a manual task of running two scripts for the Reporting Server.
  - i. Log Out, then Log In as user Informix (with Password created)
  - ii. Go to CVP\_Home\bin
  - iii. Run script: ReportingRunAsInformix.bat
  - iv. Log Out, then Log In as user cvp\_dbadmin
  - v. Go to CVP\_Home\bin
  - vi. Run script: ReportingRunAsCVP\_DBAdmin.bat

#### August 15, 2008 - Version 1.0

Installing CVP (Reporting Server) • 27

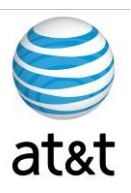

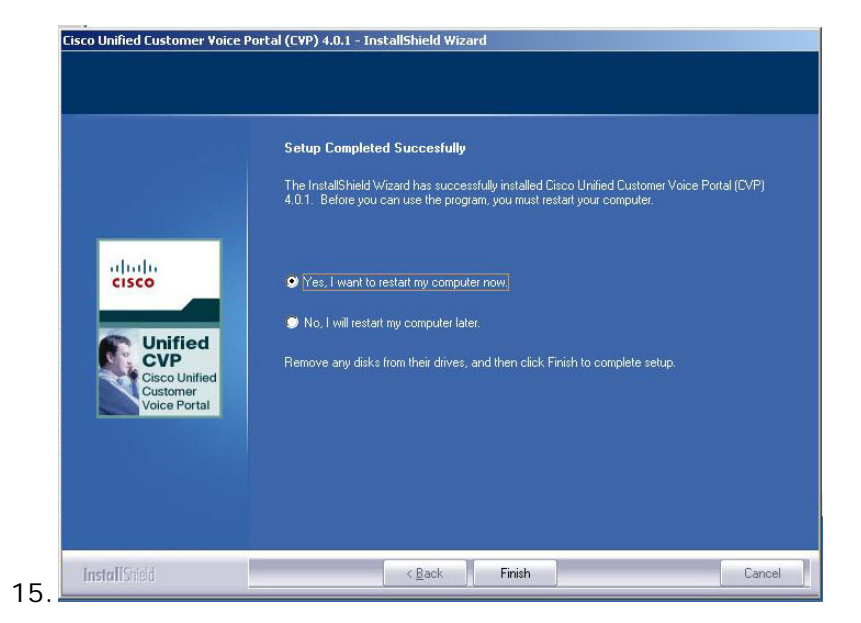

- a. Select Yes to reboot, then select Finish.
- b. After reboot, review settings on server.

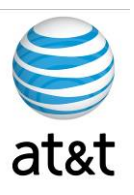

### Requirements (Operations Server)

The CVP software has many components and will not reside on just one server. This section of the document deals with the Operations Server component.

### Supported Third Party Software

| Type                      | Product                                                                                                    |
|---------------------------|----------------------------------------------------------------------------------------------------|
| Remote<br>Administration: | Symantec pcAnywhere 11.5<br>RealVNC 4.1.2<br>Windows Terminal Services (server administration only – no Application GUI access)                  |
| Virus protection:         | McAfee VirusScan Enterprise 8.5i<br>Symantec AntiVirus Corporate Edition 10.1.5<br>Trend ServerProtect for Microsoft Windows/Novell NetWare 5.58 |
| Web browser:              | Microsoft Internet Explorer 6.0 SP 2 and 7.0<br>FireFox 2.0x                                                                                     |
| Optional:                 | WinZIP<br>Adobe Acrobat Reader                                                                                                    |

#### **Unified CVP Operations Server**

| Category                                    | Requirements                                                                                                    |
|---------------------------------------------|----------------------------------------------------------------------------------------------------|
| Cisco Media<br>Convergence<br>Servers (MCS) | MCS-7845-H1-3.0-CC1, MCS-7845-I1-CC1, MCS-7845-H2-3.0-CCE1, MCS-7845-I2-CCE1, MCS-7835-H2-CCE1, MCS-7835-H2-CCE1, MCS-7825-H2-CCE1<br>Note: The MCS hardware is an option. Equivalent or faster servers from HP, IBM, and Dell are also supported. |
| Minimum Required<br>Hardware                | 3.4GHz or greater Intel "Xeon" class processors<br>2048+ MB RAM<br>18.2+ GB usable disk space<br>Internal DVD-ROM drive<br>1 x 100/1000 Ethernet ports                                                                                             |
| Operating System                            | Microsoft Windows 2003 Server with SP 2 or R2 (32-bit)<br>Note: To apply the latest Operating System Service Upgrade Release, go to the Microsoft<br>upgrade web site.                                                                             |
| Additional Items                            | Unified CVP Operations Server machines requires Simple Network Management Protocol and WMI Windows Installer Provider be installed.                                                                                                    |

Requirements (Operations Server) • 29

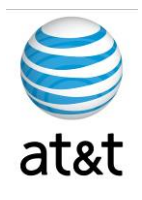

| Category                                             | Requirements                                                                                                    |
|------------------------------------------------------|----------------------------------------------------------------------------------------------------|
| Operating System                                     | Microsoft Windows 2003 Server with SP 2 or R2 (32-bit)                                                                                                    |
|                                                      | Note: To apply the latest Operating System Service Upgrade Release, go to the Microsoft upgrade web site.<br>or                                                                                                    |
|                                                      | AIX version 5.3                                                                                                    |
| Additional Supported<br>Items<br>[Microsoft Windows] | IBM:<br>WebSphere Application Server 6.1 (32-bit version)<br>IBM Java Runtime Environment 1.5                                                                                                    |
| Additional Supported<br>Items                        | IBM:<br>WebSphere Application Server 6.1 (32-bit version)<br>IBM Java Runtime Environment 1.5                                                                                                    |
|                                                      | Unified CVP VXML Server machines require SNMP (Simple Network Management Protocol).                                                                                                    |
| Restriction                                          | Although supported third-party virus scan software can be enabled on the VXML Server, full fixed disk virus scans should take place either offline while calls have been diverted to a different system (preferred), or during a period of low call volume. Do not run a full fixed disk scan while the VXML Server is under load. |
| Additional Items                                     | On Windows platforms, VXML Servers requires Simple Network Management Protocol and WMI Windows Installer Provider be installed.                                                                                                    |

#### Hardware and Software Specification for Cisco Unified Customer Voice Portal Release 7.0(1), 7.0(2)

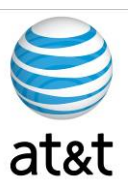

## Installing CVP (Operations Server)

1. Once the servers are ready, review the following screens during the installation process. We will provide additional details below the screen prints.

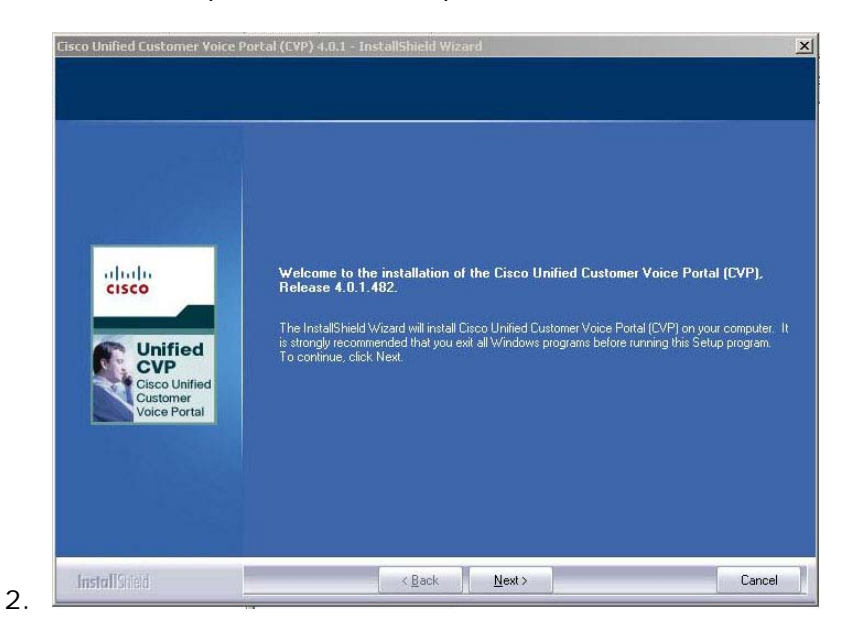

c. Note the release number, then press <u>N</u>ext.

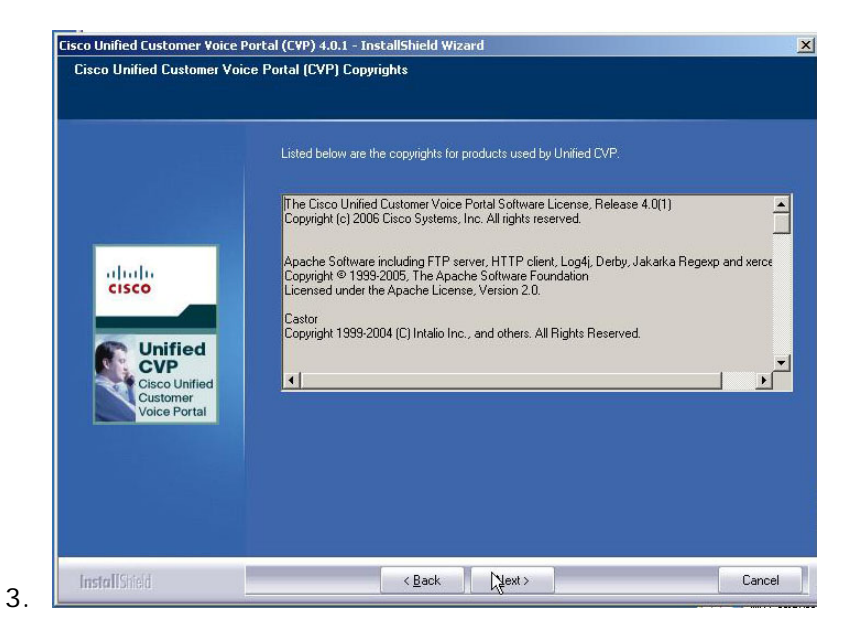

d. Read the details, then press Next.

August 15, 2008 • Version 1.0

Installing CVP (Operations Server) • 31

This document and the information it contains is for FAA San Diego's use only and is not for resale and/or revenue generation purposes to third parties.

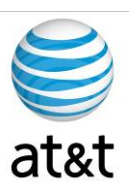

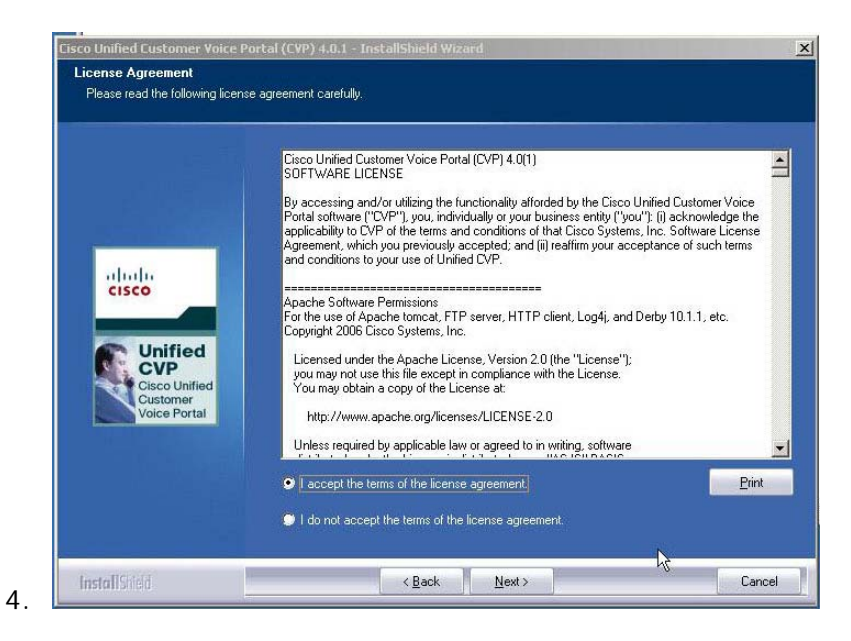

e. Review, Select Accept, and press Next.

| Choose Destination Location<br>Select folder where setup will install fi | 8.                                                                                         |        |
|--------------------------------------------------------------------------|--------------------------------------------------------------------------------------------|--------|
| Unified<br>Cisco<br>Unified<br>Customer<br>Voice Portal                  | To install to this folder, click Next To install to a different folder, click C:\Cisco\CVP | Change |
| InstallShield                                                            | < Back                                                                                     | Cance  |

a. Select the path for the application; otherwise, use the default. Then press <u>N</u>ext.

Installing CVP (Operations Server) • 32

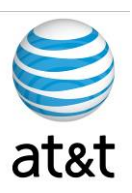

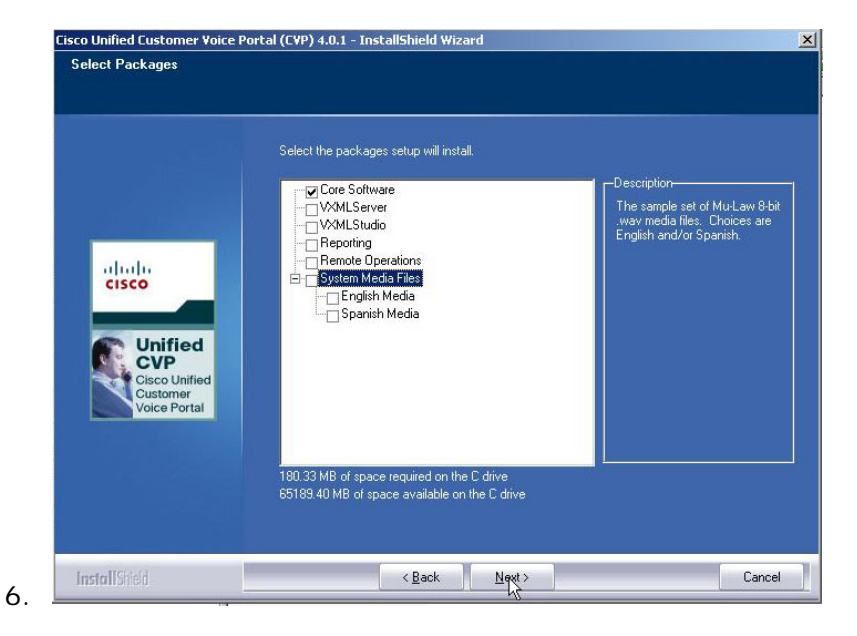

f. Select only the Core Software package for this installation.

| Core Software Settings   |                                                                                                    |
|--------------------------|----------------------------------------------------------------------------------------------------|
|                          | -Call Server-                                                                                                    |
|                          | Enable Call Server<br>Note: Not selecting the above will still install the Call Server but the "Cisco CVP Call Server" window<br>service will remain disabled. In most cases you will want the Call Server enabled (default).<br>If you know that this machine will not be used as a Call Server (e.g. standalone Operations Console<br>Server), then you should disable the Call Server. If you are not sure, then just accept the default. |
| alualu                   | H323 Service                                                                                                    |
| CISCO                    | Autostart Unitited LVP Voice Browser at system startup Voice Browser at system startup Voice Browser at system startup                                                                                                    |
|                          | Display Unified CVP Voice Browser process window on the system display                                                                                                    |
|                          | Note: Not selecting the above will still install the H323 Services, but the "Cisco CVP Voice Browser<br>windows service will remain disabled. If you know that you will not be using the H323 Services<br>including the Unitied CVP VoiceBrowser, then you can unselect the above. If you are not sure, the<br>just accept the defaults.                                                                                                    |
| Customer<br>Voice Portal | - Operations Console Server-                                                                                                    |
|                          | ☑ Enable Operations Console Server                                                                                                    |
|                          | Note: Not selecting the above will still install the Operations Concole Server but the "Cisco CVP<br>OpsConcoleServer" windows service will remain disabled. Cisco does not recommend enabling<br>more than one Operations Console Server in your network. Using more than one Operations<br>Console Server to configure a machine may result in data corruption. If you are not sure, then just<br>accept the default.                      |
|                          |                                                                                                    |
| InstallShield            | < Back Next > Cancel                                                                                                    |

- g. Select "No system reboot on error."
- h. Select "Enable Operations Console Server."
- i. Select Next.

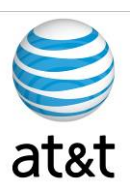

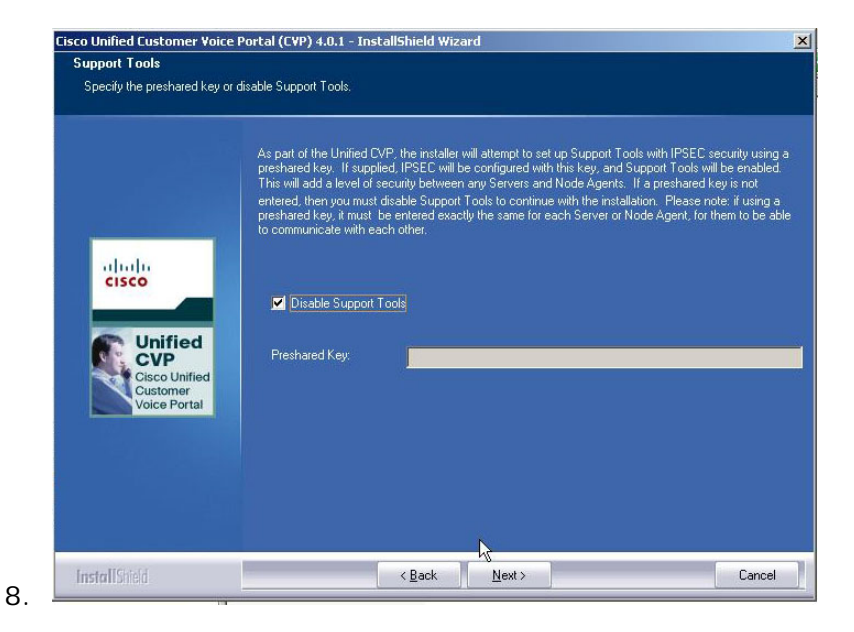

j. Select "Disable Support Tools," then press Next.

| OPSConsole Password<br>Enter the password to be us | ed for the OPSConsole 'Administrator'                                                                                                    | user:                                                                                                    |  |
|----------------------------------------------------|----------------------------------------------------------------------------------------------------|----------------------------------------------------------------------------------------------------|--|
| Unified<br>Cisco Unified<br>Cisco Unified          | Passwords must meet ALL the f<br>1. Must only contain struck ASC<br>a. Lowercase letters (abcdefg<br>b. Uppercase letters (ABCDE)<br>c. Upits (0122456789)<br>d. Special characters (IV*#\$&<br>2. Minimum password length of<br>3. Maximum password length of<br>4. Meets the following password<br>a. The password MUST cont<br>* Lowercase letters (ABCDE<br>* Uppercase letters (ABCDE<br>* Digits (0123456789) | ollowing criteria:<br>11 characters from the following list(s):<br>hijk/imnopgrstuwwyz)<br>GRHJKLMNDPQRSTUWWYYZ)<br>(*+,-/::<=?@(\j^_())<br>()*,-/::<=?@(\j^_())<br>eight(8) characters.<br>eighty(80) characters.<br>4 complexity:<br>ain characters from at least three of the classes:<br>aphikImnopgrstuwwyz)<br>FGHUKLMNDPQRSTUWWYZ) |  |
| Voice Portal                                       | Password:                                                                                                    | 1011                                                                                                    |  |
|                                                    | Password (for verification):                                                                                                    | uuu <b>i</b>                                                                                                    |  |
| L . HELL                                           |                                                                                                    |                                                                                                    |  |

a. Enter and Confirm the Password, then press Next.

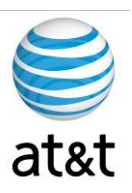

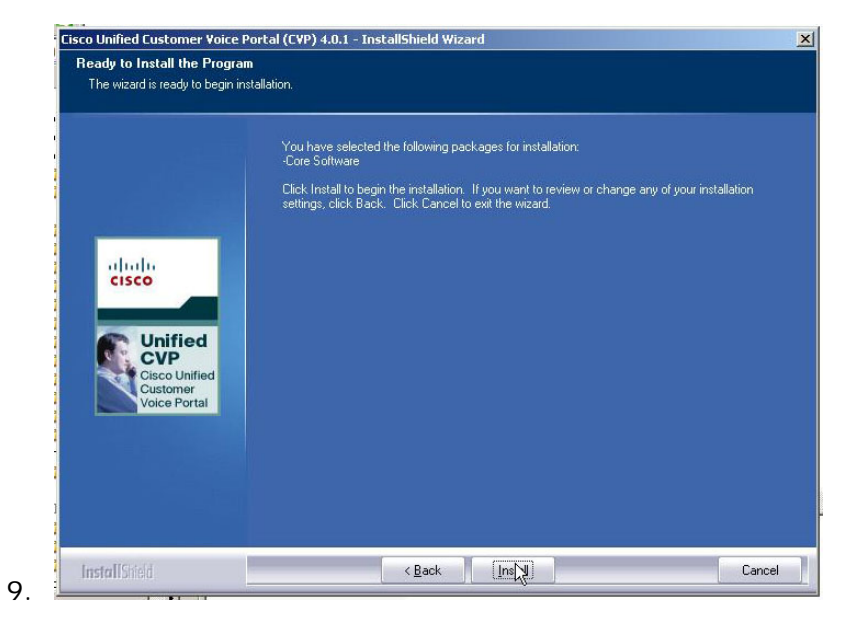

b. Review selections, then select <u>Install</u>.

|              | The InstallShield Wizard is installing Cisco Unified Customer Voice Portal (CVP) 4.0.1. |
|--------------|-----------------------------------------------------------------------------------------|
|              | Installing Security Hardening                                                           |
|              | <u>Yes</u> No                                                                           |
| Voice Portal |                                                                                         |

c. **DO NOT** Apply Security Hardening option. Select **NO**.

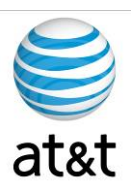

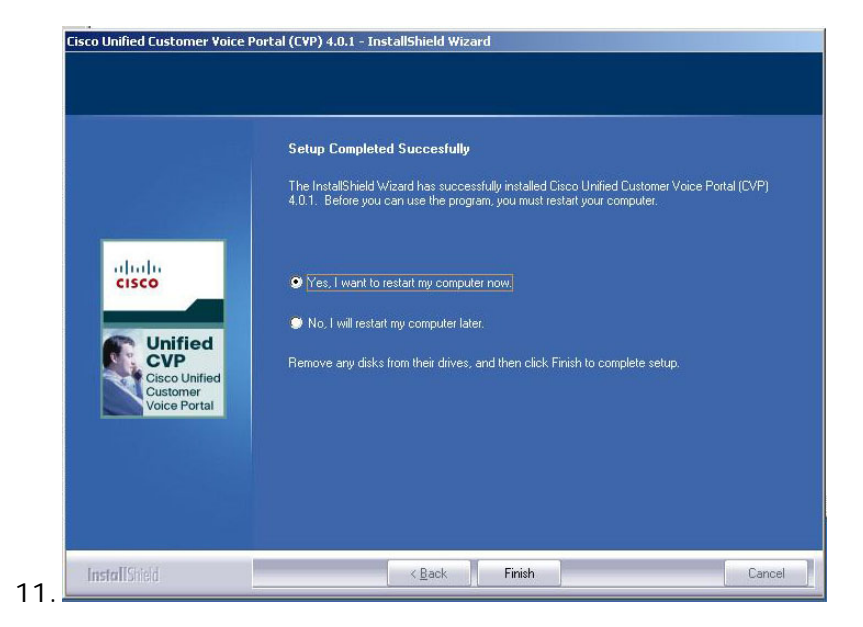

- d. Select Yes to reboot, then select Finish.
- e. After reboot, review settings on server.

For additional help, please contact AT&T at 888-888-8888